#### Simplest way to convert video to XboX360

Microsoft's Xbox 360 gaming console is one of the most popular ever. It's a great thing sitting around and playing games with friends and you can even play videos, DVDs and music CDs on the console.

I have a bunch of videos in .avi that are taking up too much space but currently I don't have the funds to buy an external and I would like to just put them on my XboX 360 Hard Drive which is pretty empty aside from some DVDs and a few game saves. I want them playable on my XboX 360, then when I get an external I will have one USB going to the 360 and one to my computer for backup and storage.

One day I saw an article talking about how to make movies and music videos playable on XboX 360 from various video formats and got some ideas. Here, I'd like to share my experience with you guys. I use the Xilisoft Video Converter. This software has optimized the output formats for many digital devices like PSP, PS3, but not for XboX, which disappoints the guys who own XboX 360 like me. From the official site of Xbox 360, we know that it supports some video formats like WMV, HD-WMV, H.264, and MPEG-4.

First, Download Xilisoft XBOX Converter and install it.

#### Step 1: Load files

Click "Add File(s)" button on the toolbar or "File > Add File(s)" to load the files you want to convert.

| Xilisoft )   | Kbox Converter                                                                                                    |                                                                                                    | - 7/                                                                                             |                                                                                                    | 11                                   |                                                                                                    | >           |
|--------------|----------------------------------------------------------------------------------------------------|----------------------------------------------------------------------------------------------------|--------------------------------------------------------------------------------------------------|----------------------------------------------------------------------------------------------------|--------------------------------------|----------------------------------------------------------------------------------------------------|-------------|
| File Edi     |                                                                                                    |                                                                                                    |                                                                                                  |                                                                                                    |                                      | Profile Settings:                                                                                                    | ÷           |
|              | Name<br>impsons S02E12 - They Way We<br>impsons S01E05 - Bart the Gener<br>HREX3.m4a<br>terfect.Stranger.avi<br>isoOnGH.mp4<br>isoOnBlackToMe.mp4<br>State_Pricess and the Paucier.avi<br>state_pricess and the Paucier.avi<br>state_states are then<br>S222519920090301113105416<br>\$2222519920090301113105416<br>\$2222519920090301113105416<br>\$2222519920090301113105416 | Duration<br>00:22:41<br>00:22:42<br>00:03:20<br>Unknown<br>00:04:24<br>00:02:44<br>00:05:38<br>00:00:05<br>00:00:01<br>00:00:01<br>00:00:01<br>00:00:01<br>00:00:01 | Target<br>H.264<br>H.264<br>H.264<br>H.264<br>H.264<br>H.264<br>H.264<br>H.264<br>H.264<br>H.264 | Output<br>263.32MB<br>270.47MB<br>270.67MB<br>39.75MB<br>Urknown<br>52.46MB<br>35.37MB<br>20.67MB<br>67.17MB<br>0.92MB | Status<br>-<br>-<br>-<br>-<br>-<br>- | Name:<br>Barbie - Princess at<br>Video Size:<br>640x480<br>Video Quality:<br>Normal<br>Audio Quality:<br>Normal<br>Channels:<br>2 (Stereo)<br>Split:<br>No Split | nd the Paug |
| Profile:     | Vbox 360 H 264 Video (* mo4)                                                                                                    |                                                                                                    |                                                                                                  | CPU:10.                                                                                                    | 94% Preferences                      | -                                                                                                    | tras        |
| Destination: | C:\Documents and Settings\myp                                                                                                    | (My Docum                                                                                                    | ents\My Video                                                                                    | s • Browse                                                                                                    | Open                                 | 00:00:00 / 00:01                                                                                                    | .44         |

You can also click "File > Add Folder" to select the folder you want to add, then all files in the folder will be loaded into the file list.

## Step 2: Choose output format and folder

Choose the file, click to open "Profile" drop-down list in the "Target Profile" column or at the bottom of the main interface, then choose the format you want.

Click "Browse" button to choose the destination folder for saving the output files.

| ✓ III Simp<br>✓ III Simp<br>✓ III Simp<br>✓ III Simp<br>✓ III Simp                                                                                                    | Name<br>ssons S02E12 - They Way We<br>ssons S01E05 - Bart the Gener<br>ssons S01E05 - Bart the Gener                                                                                                    | Duration<br>00:22:05<br>00:22:41                                                                                                    | Target<br>H.264                                                                                                    | Output                                                                                                    | Status                                                                                                    | Name:                                                                                                    | () ****** |
|----------------------------------------------------------------------------------------------------|----------------------------------------------------------------------------------------------------|----------------------------------------------------------------------------------------------------|----------------------------------------------------------------------------------------------------|----------------------------------------------------------------------------------------------------|----------------------------------------------------------------------------------------------------|----------------------------------------------------------------------------------------------------|-----------|
| Com     Com     C | Lossing<br>cet. Stranger.avi<br>inGirl.mp4<br>leBackToMe.mp4<br>lePancess and the Pauper.avi<br>s-greeting.amr<br>ged Picture Item2<br>s222519920090301113105416<br>s222519920090301113105416<br>s222519920090301113105416<br>s222519920090301113105416 | 00:22:42<br>00:03:20<br>Uhiknown<br>00:04:24<br>00:00:144<br>00:05:38<br>00:00:05<br>00:00:01<br>00:00:01<br>00:00:01<br>00:00:01<br>00:00:01 | H.264<br>H.264<br>H.264<br>H.264<br>H.264<br>H.264<br>H.264<br>H.264<br>MP3 - MPEC<br>WAY - Way<br>WAA - Win<br>Xbox360 M<br>Xbox360 M<br>Xbox360 M<br>Xbox360 M<br>Xbox360 M<br>Xbox360 M<br>Xbox360 M | 203.32MB<br>270.47MB<br>270.67MB<br>4.69MB<br>Unknown<br>52.46MB<br>35.37MB<br>20.67MB<br>20.6 | *.mp3)<br>ev)<br>s(*.wma)<br>(*.wma)<br>(*.wma)<br>(*.asf)<br>vi)<br>*.avi)<br>so (*.mpg)<br>so (*.mpg)<br>deo (*.vob)<br>ideo (*.vob) | Barbie - Princess an<br>640x860<br>Video Quality:<br>Normal<br>Audio Quality:<br>Normal<br>Channels:<br>2 (Stereo)<br>Splt:<br>No Splt | d the Pag |
| Profile:                                                                                                    | Xbox360 H.264 Video (*.mp4)                                                                                                    |                                                                                                    |                                                                                                    | )                                                                                                    | Save As *                                                                                                    |                                                                                                    |           |

**Tip1:** Click "Snapshot" button below the preview windows on the right-bottom of the main interface to take a snapshot during preview to save as BMP file.

**Tip 2:** You can double click the loaded file in the file list to view the file information.

| a ierai      |                            |      |
|--------------|----------------------------|------|
| Basic Info   |                            |      |
| Duration:    | 00:01:44                   |      |
| Bit Rate:    | 1330.87 Kbps               |      |
| Location:    | D:\Other\Multimedia\Video\ | Open |
| File Size:   | 17.03MB                    |      |
| Created:     | 2009-01-05, 11:22:06       |      |
| /ideo        |                            |      |
| Format:      | mpeg4                      |      |
| Resolution:  | 640*360 pixels             |      |
| Frame Rate:  | 29.97 fps                  |      |
| iudio        |                            |      |
| Format:      |                            |      |
| Bit Rate:    | NaN Kbps                   |      |
| Sample Rate: | Hz                         |      |
| Channels:    |                            |      |
|              |                            |      |

**Tip 3:** If you want to do more with your video and audio files before converting, please go to Step 3, otherwise jump to Step 4.

## Step 3: Adjust output settings

1. Add multiple profiles for the same source file

Select the file and click the "Add Profile" button to add a default profile to the file, then select the profile you want from the "Profile" drop-down list. In this way, you can get them converted in one click.

| File Edi       | t Actions Tools Help                                                                                                    | _                                                                                                    |                                                                                                    |                                                                                                    |                 | 1                                                                                                    |          |
|----------------|----------------------------------------------------------------------------------------------------|----------------------------------------------------------------------------------------------------|----------------------------------------------------------------------------------------------------|----------------------------------------------------------------------------------------------------|-----------------|----------------------------------------------------------------------------------------------------|----------|
|                |                                                                                                    |                                                                                                    |                                                                                                    |                                                                                                    |                 | Profile Settings:                                                                                                    | **       |
|                | Name<br>impsons S02E12 - They Way We<br>impsons S01E05 - Bart the Gener<br>impsons S01E05 - Bart the Gener<br>HREK3.m4a<br>Verfect. Stranger.avi<br>soOnGirl.mp4<br>SomeBackToMe.mp4<br>larbie - Princess and the Pauper.avi<br>Xbox360 HL264 Video<br>Maxw250 MCE HD AVI Video<br>imas-greeting.am<br>Verged Picture Item2<br>S222519920090301113105416<br>S222519920090301113105416<br>S222519920090301113105416<br>S222519920090301113105416 | Duration<br>00:22:05<br>00:22:41<br>00:22:42<br>00:03:20<br>Uniknown<br>00:04:24<br>00:02:58<br>00:01:44<br>00:05:38<br>00:00:05<br>00:00:05<br>00:00:01<br>00:00:01<br>00:00:01<br>00:00:01 | Target<br>H.264<br>H.264<br>H.264<br>H.264<br>H.264<br>H.264<br>H.264<br>H.264<br>H.264<br>H.264<br>WP3<br>WMV | Cutput<br>263.32MB<br>270.47MB<br>270.67MB<br>4.69MB<br>Urknown<br>52.46MB<br>35.37MB<br>20.67MB<br>57.59%B<br>1.22MB | Status          | Name:<br>Soci560 MCE HD 4<br>Video Size:<br>1280x720<br>Video Quality:<br>Normal<br>Audio Quality:<br>Normal<br>Channels:<br>2 (Stereo)<br>Split:<br>No Split | WI Video |
| 1              |                                                                                                    |                                                                                                    |                                                                                                    | CPU:4.                                                                                                    | 69% Preferences | -                                                                                                    | 1000     |
| Profile:       | Xbox360 MCE HD AVI Video (*.a                                                                                                    | vi)                                                                                                    |                                                                                                    | •)[-                                                                                                    | Save As         | -                                                                                                    |          |
| Destination:   | C:\Documents and Settings\myp                                                                                                    | My Docum                                                                                                    | ents\My Vide                                                                                                   | os = Browse.                                                                                                    | Open            | 00:00:00 / 00:01                                                                                                    | 1:44     |
| 11 (Total): 11 | (Checked)                                                                                                    |                                                                                                    |                                                                                                    |                                                                                                    | 163             |                                                                                                    |          |

# 2. Customize output file size with Bitrate Calculator

To customize the output file size, select the video file and click "Tools > Bitrate Calculator", and input the file size you want, then the video bit rate will be calculated. Click "OK" button, the size you enter will be displayed in the "Output Size" column.

| Duration:     | 00:01:44 |   |      |
|---------------|----------|---|------|
| le Size:      | 10       |   | МВ   |
| udio Bitrate: | 128      | • | Kbps |
| ideo Bitrate: | 779      |   | KbPS |

# 3. Set the output parameters

On the "Profile Settings" panel, you can set the following parameters: Name, Video Size, Video Quality, Audio Quality, Channels. Click "Show Advanced Profile Settings" button to

expand the advanced profile settings page, in which you can set more parameters for satisfying more needs.

| -9 ×4   | Xilsoft Xbox Converter 📃 🗎 🗙                                                                                                    |                                                                                                    |                                                                                                    |                                                                                                  |                          |                                                                                                    |                                                                                                    |                                                                                                    | Advanced Proble Settings                                                                                         |    |
|---------|----------------------------------------------------------------------------------------------------|----------------------------------------------------------------------------------------------------|----------------------------------------------------------------------------------------------------|--------------------------------------------------------------------------------------------------|--------------------------|----------------------------------------------------------------------------------------------------|----------------------------------------------------------------------------------------------------|----------------------------------------------------------------------------------------------------|----------------------------------------------------------------------------------------------------|----|
|         | Edit Actions Tools Help<br>Name<br>Sequence 302212 - They Way We<br>Sequence 302212 - They Way We<br>Sequence 301205 - But the Gener<br>Sequence 301205 - But the Gener<br>Sequence 301205 - But | Duration<br>00.22:05<br>00.22:42<br>00:02:42<br>00:02:58<br>00:01:44<br>00:02:58<br>00:01:14<br>00:05:38<br>00:05:05<br>00:05:01<br>00:05:01<br>00:00:01<br>00:00:01<br>00:00:01 | Nerget<br>H.294<br>H.294 | Output<br>205.3396<br>200.6746<br>200.6746<br>20.6746<br>35.5746<br>35.5746<br>20.6746<br>1.2246 | Sens<br>-<br>-<br>-<br>- | Profile Settings:<br>Name:<br>Name:<br>1000-001012 140 04<br>Volice State<br>1200-0720<br>Volice State<br>1200-0720<br>Volice State<br>Name:<br>Name:<br>Name | e de la constante de la constante de la consta | General     Set: Time     Desition     Video Codec     Video Codec     Video Size     Wideo Size     Wideo Size     Wideo Size     Wideo Size     Wideo Size     Wideo Size     Wideo Codec     Size     Size | 00:00:00<br>Pull<br>1200:720<br>300<br>16:9<br>Polie<br>Letterbox<br>120<br>40000<br>2 (Steres)<br>100%<br>Polie |    |
| Desider |                                                                                                    | -                                                                                                    |                                                                                                    | 00.6                                                                                             | 25% Proferences          | The second second                                                                                                    | -                                                                                                    | O art Time                                                                                                    |                                                                                                    | _  |
| Destina | tion: Cripocuments and Settings/pup                                                                                                    | ijMy Docum                                                                                                    | entsi/My Vide                                                                                                    | os + Drovoe                                                                                      | Open                     | 00-00-00 / 00-00:                                                                                                    | 44                                                                                                    | Set the start time i                                                                                                    | offset                                                                                                    |    |
| 11 (70  | tal); 11 (Checked)                                                                                                    |                                                                                                    |                                                                                                    |                                                                                                  | 12                       | ▶ = ♦ —•                                                                                                    | <b>1</b> 0 -                                                                                                    | -                                                                                                    | Apply to Al                                                                                                    | Ĩ. |

### Step 4: Convert

After the above settings, click "Convert" button on the toolbar to start converting. You can pause, resume or stop the conversion at any time.

|             |                                                                                                    |                                                                                                    |                                                                                                    |                                                                                                    |                                                                                                    | Profile Settings:                                                                                                    |         |
|-------------|----------------------------------------------------------------------------------------------------|----------------------------------------------------------------------------------------------------|----------------------------------------------------------------------------------------------------|----------------------------------------------------------------------------------------------------|----------------------------------------------------------------------------------------------------|----------------------------------------------------------------------------------------------------|---------|
|             | Name Simpsons S02E12 - They Way We Simpsons S02E12 - They Way We Simpsons S01E05 - Bart the Gener Simpsons S01E05 - Bart the Gener Simpsons S01E05 - Bart the Gener Simpsons S01E05 - Bart the Gener Simpsons S01E05 - Bart the Gener Simpsons S01E05 - Bart the Gener Simpsons S01E05 - Bart the Gener Kather State - Princess and the Pauper.avi Mocilian State - Princess and the Pauper.avi Mocilian Stat | Duration<br>00:22:05<br>00:22:41<br>00:02:42<br>00:03:20<br>Unknown<br>00:04:24<br>00:02:58<br>00:00:01:44<br>00:01:44<br>00:00:14<br>00:00:01<br>00:00:01<br>00:00:01 | Target<br>H.264<br>H.264<br>H.264<br>H.264<br>H.264<br>H.264<br>H.264<br>H.264<br>H.264<br>H.264<br>MP3<br>WMV | Output<br>263.3246<br>270.4746<br>270.6746<br>4.6946<br>Unknown<br>52.4646<br>35.3748<br>20.6748<br>57.5948<br>7.9246<br>0.9846 | Status<br>7%<br>Watting<br>Watting<br>Watting<br>Watting<br>Watting<br>Watting<br>Watting<br>Watting | Name:<br>Econolog INCE Hor Av<br>Video Spe:<br>1280x720<br>Video Quality:<br>Normal<br>Audio Quality:<br>Normal<br>Channels:<br>2 (Stereo)<br>Splt:<br>No Splt                                                                                                    | T Video |
| Profile:    | xbox360 MCE HD AVI Video (*.a                                                                                                    | w0                                                                                                    |                                                                                                    | CPU:71.                                                                                                    | Save As                                                                                              | the state of the state of the s |         |
| Decision al | inn C-IDocuments and Settinoolinus                                                                                                    | M. Course                                                                                                    | unterlitter Vielae                                                                                             | e - Broure                                                                                                    | 0000                                                                                                 | 00:00:00 / 00:01:                                                                                                    | 44      |

After conversion, you can click "Open" button on the bottom to view the output files directly. After that, you can freely convert your favorite videos to the XboX 360 supported video format and enjoy the wonderful visual feast on your TV using XboX 360. Is it pretty simple? JUST try this!